#### BABIV

#### METODE PENELITIAN

## A. Kerangka UmmPendelatan

Metodogi yang digunkan dalam penelitian ini adalah metode survei kapangan dan dikakan penudelan kalulintas dengan sistem komputer: Bagan alim yang menerangkan metodogi tesebut dapet dilihet pada Gambar 41.

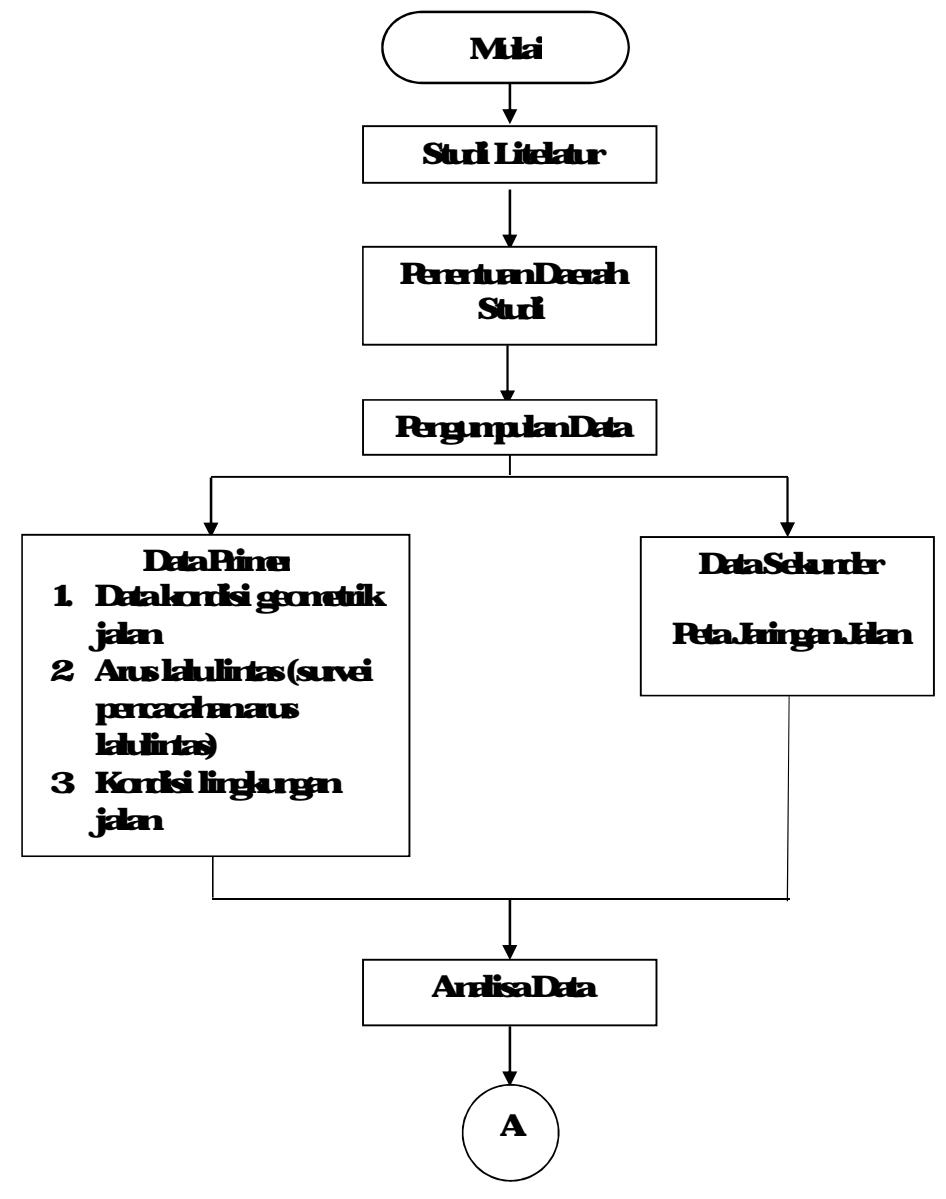

Gambar 41 Diagam Alir Penelitian

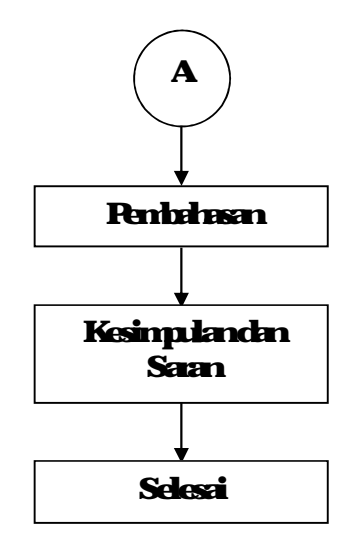

Ganbar 42DiagamAlir Penelitian (Larjutar).

#### B. Penentuan Daerah Sturi

Penelitian ini dilakanakan pada pensimpangan tak bersinyal perteman J.Gajah Mada, J.Kebon Agung dan J. Pubaya, Tlogpadi, Mlati, Sleman Yogyakanta Detail lokasi penelitianditampilkempada Gambar 43

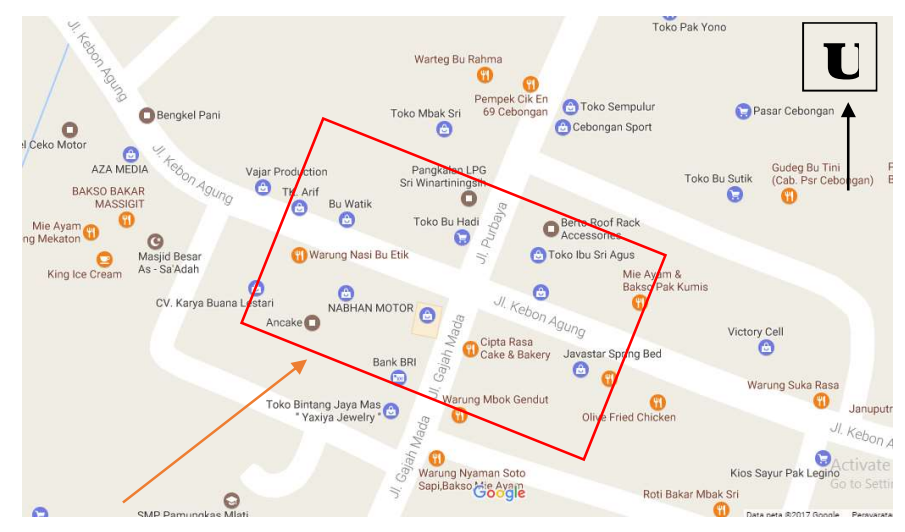

#### Ganhar 43Ldasi Penelitian

#### C. Pergunpulan Data

#### 1. Suvei pertitulu(observasi)

Padasuvei ini dilaksanakan beberapa hel yaitu,

- a Perinjauankokasi perelitian
- b Peninjaumtitiksurvei
- c Pencacahanarus la lulintas
- 2 CaaKeja

Padasatsuvei, paasuveyor betuges untuk

- a Mercatatformlirperelitian
- b Betaggugjavabnergikuti penbagianlajurdanaahkendaaan

3 Pelakanan Perelitian

Relaksmansuvei dilak kanpathini sabuselana6jamihi p.k.i 600 hingga 1200 vib Pachsaat pelaksmanini, suveyormencatat junkhkemhaan yang melevati persimpangan Rehitungan junkhkemhaam dilatagorikan sesuri dengan jenis kemhaan yaitu kemhaam ringan (LV), Kemhaam beat (HV), Sepedamotor (MC), dankemhaamtakhemotor (UM).

Percatatanjunkahkendaaandikakkandeh 12 suveyordengan perintian peda Gambar 44

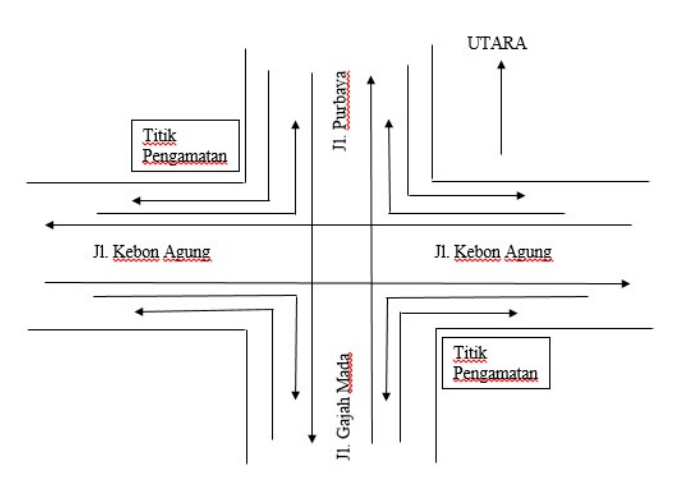

Gambar 44Letak Penganatan Surveyor

#### 4 Data Yang Diambil

Padasatsuvei, datayarg dan bil beupa

- a Kondisi Lingkungan
- b Geonetrik.Islan
- c VolumeKenthaan
- d TipeLinglungan.Han

Reganbilandatadapet dijelaskan seperti pedabegan alir beiletin:

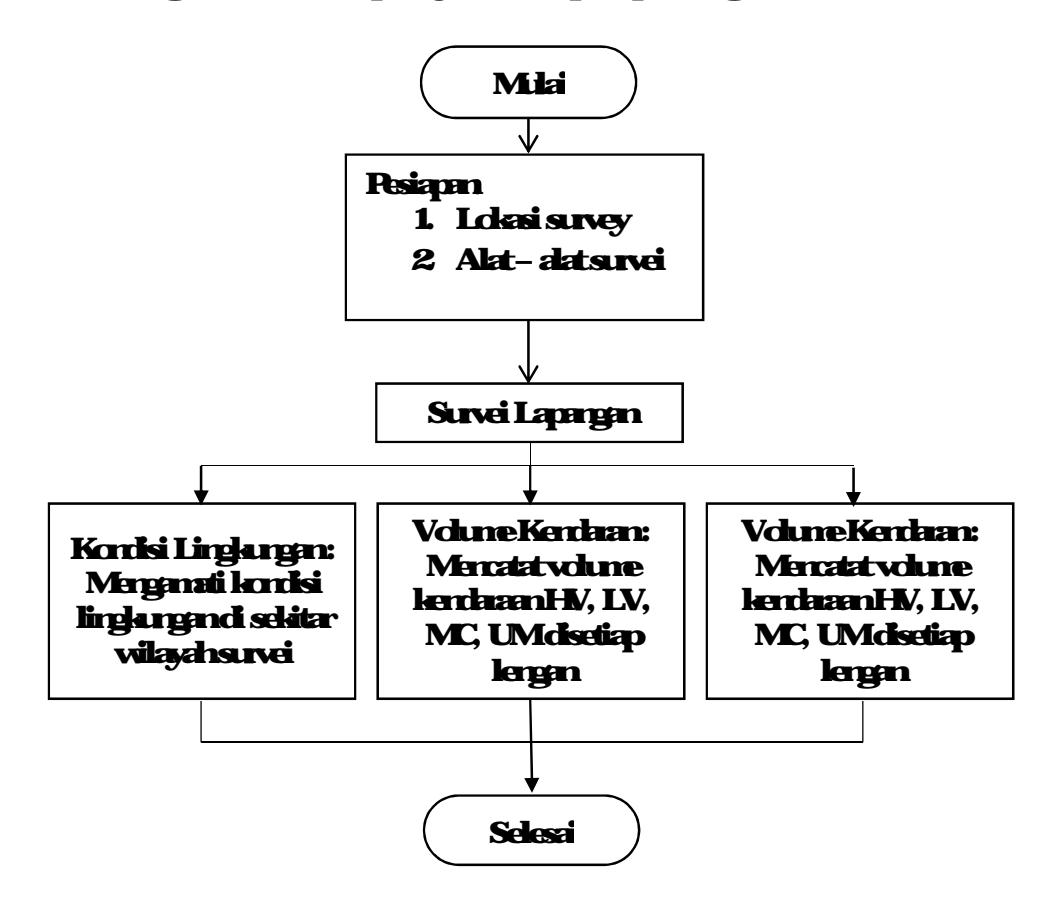

Ganbar 45 Diagam Alir Perganbilan Data di Lapargan

Data yang dipendeh dari penganatan di lapangan kemutian dimasukan pada analisis pada program VISSIM 90 analisis yang dilakukan akan menghasilkan animasi 2D dan 3D yang memet data volume lalu lintas, dan tumbamata satapada kondisi eksisting Setelahitu dari data yang telah dipendeh,

# dibuatah kontisi dinana persimpangan tersebut diberikan APILL. Dari hasil tersebut, dibuatah kesimpulandari hasil penelitian

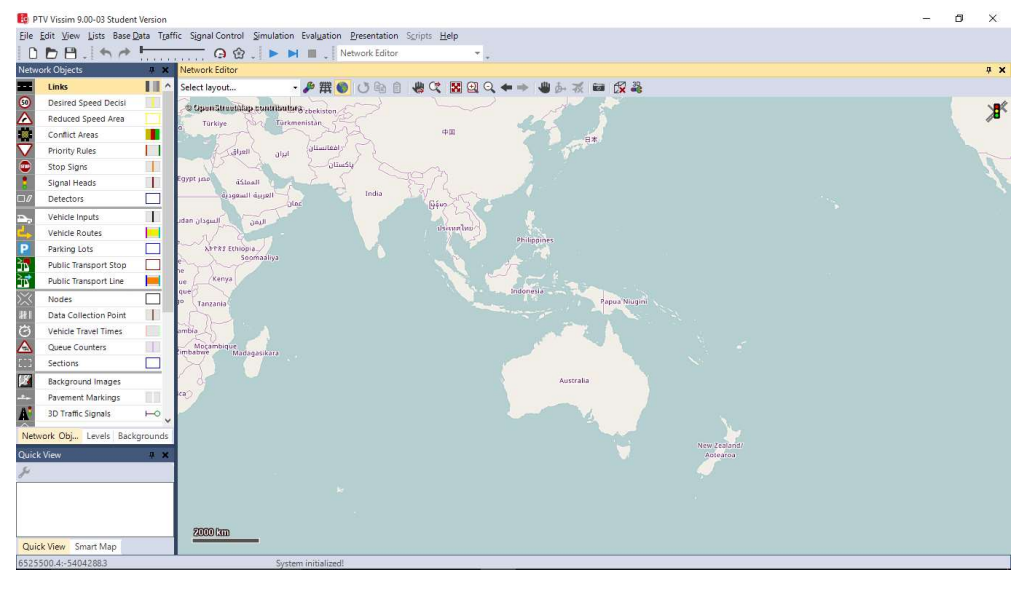

Ganbar 46LayarkejaPIV VISSIM90008Student Version Anelisis datapadavissim ditampilkan pada dagamalir beikut ini:

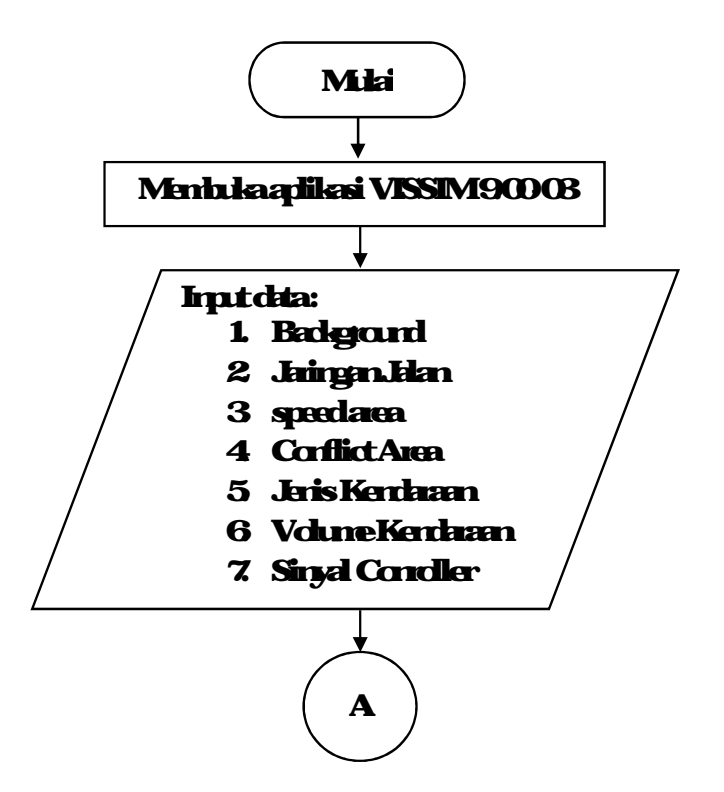

Ganbar 47Diagam Penodelan Menggunakan Software Vissima

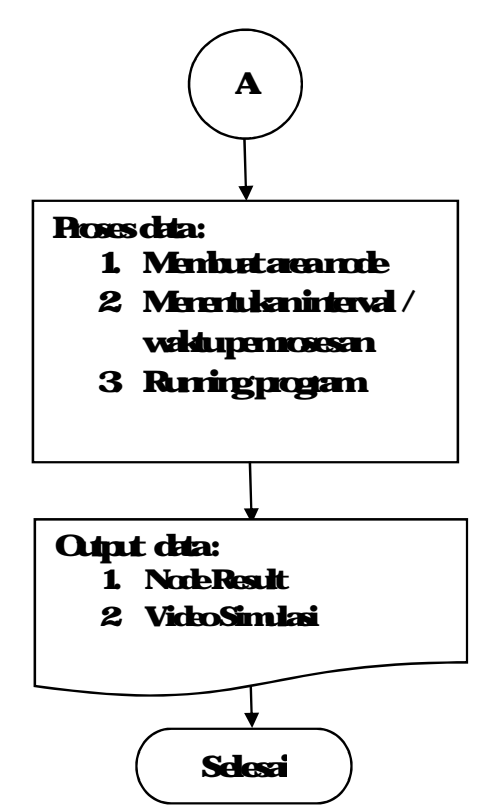

Ganhar 48DiagamPenodelanMerggunakanSoftware Vissim(Larjutar).

Langlehlanglehpengerjaan Vissim dilaksanelen dergan caabeikut

## 1. IntBadgard

Dalam Input Backgound digunkan untuk memasukkan danah atau lokasi yang akan dibuat pemodelan Cara Input Backgound ke kayan kerja

a KlikToggleBadgoundMapspedabagianataslayar

| lig p       | TV Vissim 9.00-03 Studen | t Version  |                      |                 |                    |              |           |     |       |  | - | ۵ | Х  |
|-------------|--------------------------|------------|----------------------|-----------------|--------------------|--------------|-----------|-----|-------|--|---|---|----|
| File        | Edit View Lists Base     | Data Traf  | fic Signal Control S | imulation Evalu | ation Presentation | Scripts Help | 2         |     |       |  |   |   |    |
| 0           | DB. 100                  |            | G 🕁 .                |                 | Network Editor     |              |           |     |       |  |   |   |    |
| Netw        | ork Objects              | # <b>X</b> | Network Editor       |                 |                    |              |           |     |       |  |   |   | Ψ× |
| =           | Links                    | 11 ^       | Select layout        | - 🔑             | 戦 🕑 🗿 🗎            |              | 🕻 🕘 Q 🖛 🔿 | もある | 🖬 😥 🍣 |  |   |   |    |
| 50          | Desired Speed Decisi     |            |                      |                 |                    |              |           |     |       |  |   |   | 1  |
| $\triangle$ | Reduced Speed Area       |            |                      |                 | Toggle backg       | round maps   |           |     |       |  |   |   | ₩. |
|             | Conflict Areas           |            |                      |                 |                    |              |           |     |       |  |   |   |    |
| $\nabla$    | Priority Rules           |            |                      |                 |                    |              |           |     |       |  |   |   |    |
|             | Stan Cinne               | 1          |                      |                 |                    |              |           |     |       |  |   |   |    |

Gambar 49Reintah Toggle Background Maps

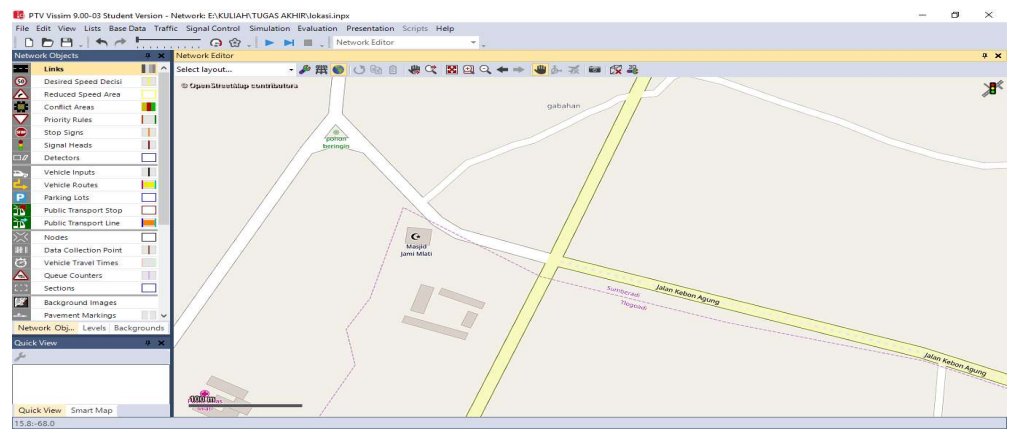

# b Auhkanpetapadalokasi yang telah ditinjau

Ganbar 410Tampilan Peta Setelah Diatahkan Pada Lokasi yang Ditinjau

2 Menhuet Jaingen Ialan

Menhaet jaingen jalan meliputi membaet link den correctors sesuri dengan kondisi jalan yang ada Caramenhaet Jaingen Jalan

a KlikLirks-telenCIRL+klikkerenpedancusetaikperjarglirkyarg dingirkan Setelahituakanmmul Gambar 411.

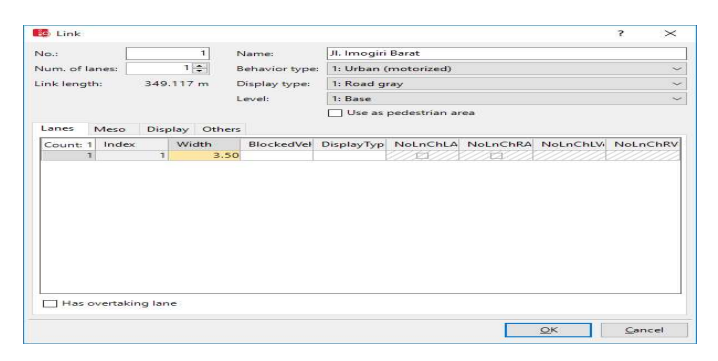

Ganbar 411 Tampilan Jendela Link

- b Mæddennena Jelanyargalendibæt, næddenjunlahlejur (Num of lins), næddenleberjalan
- c Untukmenggandelen Linkyaitudenganklikjaringen jalan klikkenenklik Dublicate
- d Untuk mengganti anahjalur yaitu dengan klik jaringan jalan klik kananklik Invert Direction

e Untuk menyambungkan (connectors) jalan yaitu dengan cara Klik Linktekan SHIFT + Klik karan pada meuse tarik ke jalan yang akan disambung

| lo.: 10000                                                                                                    | Nar                      | ne:                     |                                                    |                       |                                               |           |       |     |
|----------------------------------------------------------------------------------------------------|--------------------------|-------------------------|----------------------------------------------------|-----------------------|-----------------------------------------------|-----------|-------|-----|
| ehavior type:                                                                                                    | 1: Urba                  | n (motorize             | d)                                                 |                       |                                               |           |       |     |
| Display type:                                                                                                    | 1: Road                  | gray                    |                                                    |                       |                                               |           |       |     |
| from link:                                                                                                    |                          |                         |                                                    | to link:              |                                               |           |       |     |
| No.: 3                                                                                                    |                          |                         |                                                    | No.: 2                |                                               |           |       |     |
| At: 119.220                                                                                                    | m                        |                         |                                                    | At: 15                | 5.413 m                                       |           |       |     |
| Lane 1                                                                                                    |                          |                         |                                                    | Lane 1                |                                               |           |       |     |
|                                                                                                    |                          |                         |                                                    |                       |                                               |           |       |     |
|                                                                                                    |                          |                         |                                                    |                       |                                               |           |       | _   |
| ength: 14.644<br>pline: 2<br>] Has overtakin<br>.ane Change                                                            | m<br>g lane<br>Meso      | Display [               | )yn. Assignme                                      | ent Others            |                                               |           |       |     |
| ength: 14.644<br>pline: 2<br>] Has overtakin<br>Lane Change<br>Count: 1 Index                                          | m<br>g lane<br>Meso      | Display E<br>BlockedVeh | )yn. Assignme<br>DisplayTyp€                       | nt Others<br>NoLnChLA | NoLnChRA                                      | NoLnChLVe | NoLnC | ChR |
| ength: 14.644<br>pline: 2<br>] Has overtakin<br>Lane Change<br>Count: 1<br>1<br>1                                      | m<br>g lane<br>Meso<br>1 | Display E<br>BlockedVeh | )yn. Assignme<br>DisplayТуре                       | nt Others<br>NoLnChLA | NoLnChRA                                      | NoLnChLVe | NoLnC | ChF |
| ength: 14.644<br>pline: 2<br>] Has overtakin<br>Lane Change<br>Count: 1 Index<br>1                                     | m<br>g lane<br>Meso      | Display E<br>BlockedVeh | )yn. Assignme<br>DisplayType                       | nt Others<br>NoLnChLA | NoLnChRA                                      | NoLnChLVe | NoLnC | ChR |
| ength: 14.644<br>pline: 2<br>] Has overtakin<br>Lane Change<br>Count: 1 Index<br>1<br>Route                            | m<br>g lane<br>Meso      | Display E<br>BlockedVeh | )yn. Assignme<br>DisplayТурс<br>Refere             | nt Others<br>NoLnChLA | NoLnChRA                                      | NoLnChLVe | NoLnC | ChR |
| ength: 14.644<br>pline: 2<br>] Has overtakin<br>Lane Change<br>Count: 1 Index<br>1<br>Route<br>Emergency Sto           | m<br>g lane<br>Meso<br>1 | Display [<br>BlockedVeh | )yn. Assignme<br>DisplayТуре<br>Before             | nt Others<br>NoLnChLA | NoLnChRA<br>Desired Dire<br>() All            | NoLnChLVe | NoLnC | ChR |
| ength: 14.644<br>pline: 2<br>] Has overtakin<br>Lane Change<br>Count: 1<br>1<br>Route<br>Emergency Sto<br>Lane change: | m<br>g lane<br>Meso<br>1 | Display E<br>BlockedVeh | )yn. Assignme<br>DisplayТуре<br>Before<br>Before р | nt Others<br>NoLnChLA | NoLnChRA<br>Desired Dire<br>() All<br>C light | NoLnChLVe | NoLnC | ChR |

Ganbar 412 Tanpilan. Entela Corrector

3 Menhutruteyargakandilevati kerdataan

Menhuet nie yang akan dilewati kendataan yaitu dengan cata Klik Vehide Routes – tekan CIRL + klik kanan pada jalan yang akan dibuat nite Tarik ke atah jalan lain lalu klik kiri.

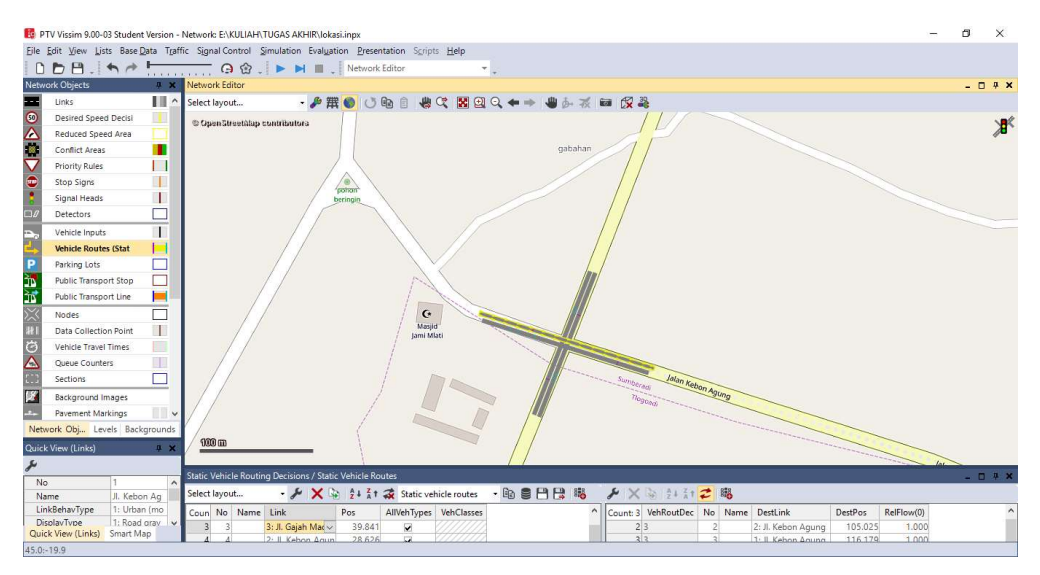

Ganbar 413 Vehicle Routes

## 4 ReducedSpeedArea

# ReducedSpeedAreadgrakanuntukmengrontrol kecepatankendaranpada areatertentu

| 🤹 Reduc    | ced Speed Area |               |            | ?             | ×  |
|------------|----------------|---------------|------------|---------------|----|
| No.:       |                | Name:         |            |               |    |
| Link - lar | ie: 1 - 1      |               |            |               | ~  |
| Length:    | 12.496 m       | Time From:    | 0 s        |               |    |
| At:        | 187.102 m      | until         | 99999 s    |               |    |
| ☑ Show     | label          |               |            |               |    |
| Count: 0   | VehClass       | DesSpeedDistr | Decel      |               |    |
|            |                |               |            |               |    |
|            |                |               | <u>O</u> K | <u>C</u> ance | el |

Ganbar 414 Tanpilanjerdela Reduced Speed Area

## 5 ConflictArea

Conflict Area digreken untuk mengantud kendaraan agar tidak saling bertabakan satu sama lain Conflict Area juga dapat digreken untuk memprioritaskenkendaranagarjalanterkebihdahulusesuri keinginenkita

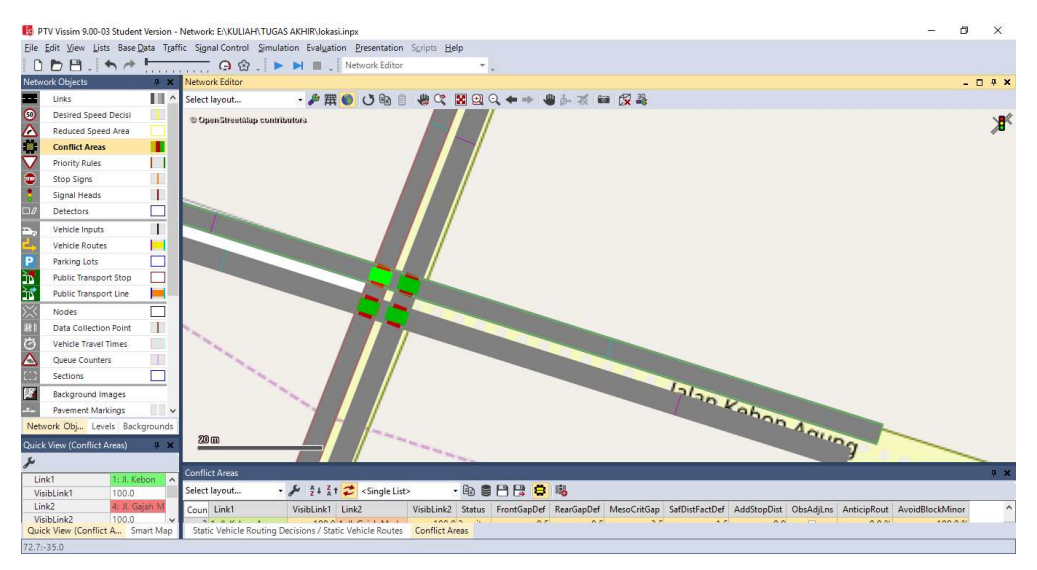

Ganbar 415 Tanpilan Conflict Area

6 Menentukan keris Kenduaan

Menentukan jeris kendataan, sesuaikan jeris kendataan yang disurvei dengan kendataan yang akan dimasukkan ke dalam softwate Vissim dan membuat 2D/3D Models untuk sepedamotor: Catamembuat 2D/3D Models

a Klik Base Data – Klik 20/30 Model, maka akan munul kotak seperti padaganbar 4.16

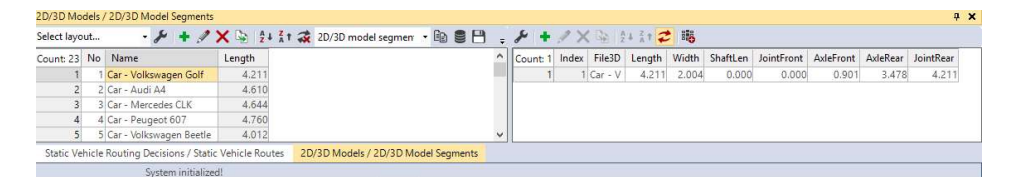

Ganbar 416 Tanpilan 2D 3D Models

b Lalu Klik Add – Klik Vehicles – Klik Roed cari kendataan yang alan dinasulilan – Klik Add Segnent To 2D/3D Model – Klik OK

40

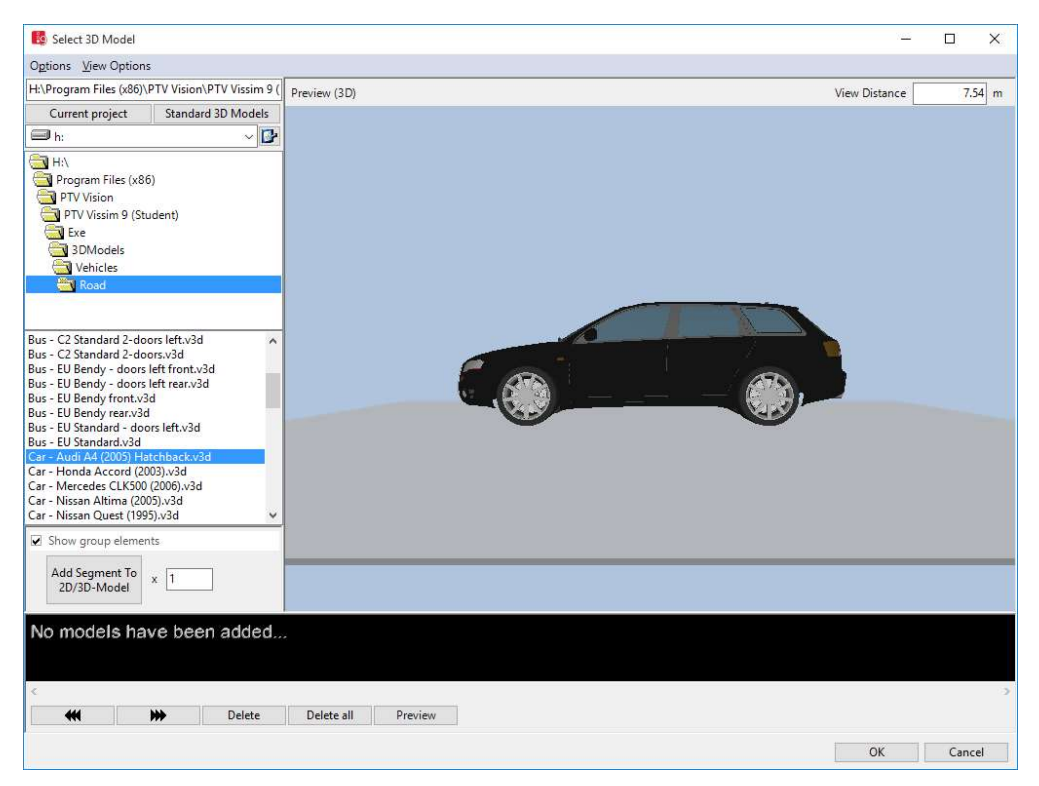

Ganbar 417 Tanpilan Jendela Select 3D nodel

## 7 Margisi Vehide Types

Mergisi vehicle types, menyesuaikan kategori yang sutah disedakan serta yang ditentukan sertini. Pada menuini terdapat parameter parameter seperti kategori kerdaraan vehicle model, color, acceleration and deceleration, capacity, occupancy, dankain kin Untuk memmulkan Menupada Gambar 4 18 yaitu dengan cara Klik Base Data – Klik Vehicle Types

| ehicle T  | ypes  |              |                    |                |                             |                      |               |
|-----------|-------|--------------|--------------------|----------------|-----------------------------|----------------------|---------------|
| Select la | out   | o            | 8 + 1              | × 12 1 21 At   | 🛠 <single list=""></single> | • 🗈 🛢 🗄              | 9 😫 🖷         |
| Count: 8  | No    | Name         | Category           | Model2D3DDistr | ColorDistr1                 | OccupDistr           | Capacity      |
| 1         | 100   | Car          | Car                | 10: Car        | 1: Default                  | 1: Single Occupancy  | 0             |
| 2         | 200   | HGV          | HGV                | 20: HGV        | 1: Default                  |                      | 0             |
| 3         | 300   | Bus          | Bus                | 30: Bus        | 1: Default                  | 1: Single Occupancy  | 110           |
| 4         | 400   | Tram         | Tram               | 40: Tram       | 1: Default                  | 1: Single Occupancy  | 215           |
| 5         | 510   | Man          | Pedestrian         | 100: Man       | 101: Shirt Man              |                      | 0             |
| Static V  | ehicl | le Routing L | Decisions / Statio | vehicle Routes | 2D/3D Models /              | 2D/3D Model Segments | Vehicle Types |
|           |       |              | System initialize  | d!             |                             |                      |               |

Gambar 418 Tampilan Vehicle Types

## 8 Mergisi Vehide Classes

Mengisi vehide dasses, mengklasifikasikan jeris kenduaan ke dalam kategori kenduaan Pada vehide dasses tetap dibagi menjadi 6 kelas kenduaan Untuk memmulkan Menupada Gambar 4.19 yaitu dengan cata Klik Base Data – Klik Vehide Classes

| -          |       |                |                  |                     |                   |                     |     |            |     |            |              |                |             |            |          |    |
|------------|-------|----------------|------------------|---------------------|-------------------|---------------------|-----|------------|-----|------------|--------------|----------------|-------------|------------|----------|----|
| Vehicle C  | lasse | es / Vehicle T | lypes            |                     |                   |                     |     |            |     |            |              |                |             |            |          | φ× |
| Select lay | out.  |                | 8 +>             | < 🕼 🛓 ភ្នំ។ 🛪       | Vehicle types     | • 🗈 🛢 🛱 😫           | Ŧ   | 8 à        | Z † | *          |              |                |             |            |          |    |
| Count: 6   | No    | Name           | VehTypes         | UseVehTypeColor     | Color             |                     | ^   | Count:     | No  | Name       | Category     | Model2D3DDistr | ColorDistr1 | OccupDistr | Capacity |    |
| 1          | 1     | 0 Car          | 100              |                     | (255, 0, 0, 0)    |                     |     |            |     |            |              |                |             |            |          |    |
| 2          | 2     | 0 HGV          | 200              |                     | (255, 0, 0, 0)    |                     |     |            |     |            |              |                |             |            |          |    |
| 3          | 3     | 0 Bus          | 300              |                     | (255, 0, 0, 0)    |                     |     |            |     |            |              |                |             |            |          |    |
| 4          | 4     | 0 Tram         | 400              |                     | (255, 0, 0, 0)    |                     |     |            |     |            |              |                |             |            |          |    |
| 5          | 5     | Pedestrian     | 510,520          |                     | (255.0.0.0)       |                     | ¥   |            |     |            |              |                |             |            |          |    |
| Static \   | /ehic | le Routing D   | Decisions / St   | atic Vehicle Routes | 2D/3D Models / 20 | 0/3D Model Segments | Veh | icle Type: | Vel | hicle Clas | ses / Vehicl | e Types        |             |            |          |    |
| -          |       |                | Contains Initial | Incell              |                   |                     |     |            |     |            |              |                |             |            |          |    |

Ganbar 419 Tampilan Vehicle Classes

9 Vehidelippt

Vehicle Input digunskan untuk memasukkan volume aus lalu lintas Cara memasukkan volume kendaraan yaitu

a Klik Vehide Input – telen CIRL + Klik karan pada jalan yang alam dinasukkan volume kendaraan setelah itu malam alam murcul Menu Vehide Inputs seperti pada Gambar 420 – Lalu masukkan volume kendaraan

| Vehicle Ir | puts   | / Vehicle | e Volumes By Time I  | nterval       |               |                     |            |          |          |      |         |        |            |           | ¢. |
|------------|--------|-----------|----------------------|---------------|---------------|---------------------|------------|----------|----------|------|---------|--------|------------|-----------|----|
| Select lay | out    |           | - & X 🗟              | 2 + 2 t 🞜     | Vehicle volum | es by tir 🔹 🗈 🛢     |            | 15       | 8 +      | XI   | 1 Z † 💸 |        |            |           |    |
| Count: 3   | No     | Name      | Link                 | Volume(0)     | VehComp(0)    |                     |            | ^        | Count: 1 | Cont | TimeInt | Volume | VehComp    | VolType   |    |
| 1          | 1      |           | 1: Jl. Imogiri Barat | 1000.0        | 1: Default    |                     |            |          | 1        |      | 0-MAX   | 1000.0 | 1: Default | Stochasti |    |
| 2          | 2      |           | 3: Jl. Tritunggal    | 1000.0        | 1: Default    |                     |            |          |          |      |         |        |            |           |    |
| 3          | 3      |           | 2: II. Imoniri Barat | 1000.0        | 1: Default    |                     |            | ~        |          |      |         |        |            |           |    |
| Static V   | ehicle | e Routin  | g Decisions / Static | Vehicle Route | s Vehicle In  | puts / Vehicle Volu | mes By Tim | e Interv | al       |      |         |        |            |           |    |
|            |        |           | C                    |               |               |                     |            |          |          |      |         |        |            |           |    |

### Ganbar 420 Tanpilan Vehicle Input

## b Melakukan Save as untuk nempermutah pergerjaan project ledua

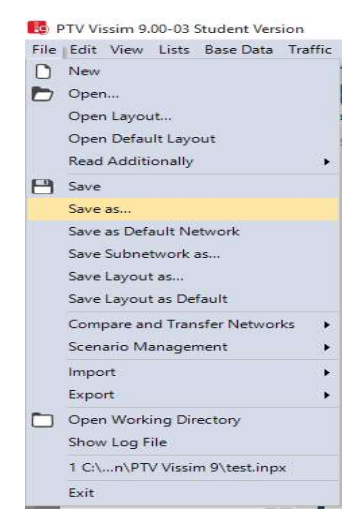

Ganbar 421 Perintah Save as

## 10 Mergeluarkan hasil Output

Untukmengeluarkan hasil (output) pada VISSIM yaitu dengan cara

a KlikNods – pilihaœayargakanardaingirkanlalutekanCIRL + Klik karanpadamuse setelahselesai plot aœamakaakanmırul merupada Gambar 422 – beri No danNanaNode – KlikOK

|                           |            |             | ? | × |
|---------------------------|------------|-------------|---|---|
| No.: 1                    | Name:      |             |   |   |
| Use for evaluation        |            |             |   |   |
| Use for dynamic assignme  | nt         |             |   |   |
| Use for mesoscopic simula | ation      |             |   |   |
| User defined orientations |            |             |   |   |
|                           | Orientatio | ons         |   | [ |
| Neighbor                  |            | Orientation |   |   |
|                           |            |             |   |   |
| Visualization             |            |             |   |   |

Ganbar 422 Tamilan Jendela Node

- b Setelah Nodes terbat langlah selanjutnya ialah Klik Queue Courters pilih lengan yang akan dilakukan pehitungan lalu telan CIRL + Klik karan pedancuse
- c SesuthQueeContescibut larglahselarjutnyayaitu Klik Evaluation - Klik Conviguationnakaakanmmul pathGanbar 423 - Celdis path Nodes, Quee Contess den Vehicle Network Performance - Masukkan interval vaktu yang amingirkan - Klik More.. path Nodes maka akan mmul meru path Ganbar 424 masukkan rilai yang amb ingirkan -

Klik OK – Klik OK – lakken hel yarg sana peda lergen lergen yarg lain

|                                                                         |                           |                   |            |           |      | <br> |
|-------------------------------------------------------------------------|---------------------------|-------------------|------------|-----------|------|------|
| Evaluation output directory: C:\U                                       | Isers\Public\D            | pcuments\PT       | V Vision\F | TV Vissim | 9\   |      |
| Result Management Result Attrib                                         | outes Direct (            | Dutput            |            |           |      |      |
| Additionally collect data for these                                     | classes:                  |                   |            |           |      |      |
| Vehicle Classes                                                         | Pedestrian (              | Classes           |            |           |      |      |
| 10: Car<br>20: HGV<br>30: Bus<br>40: Tram<br>50: Pedestrian<br>60: Bike | 10: Man, W<br>30: Wheelcl | oman<br>hair User |            |           |      |      |
| <u>e</u>                                                                | Collect data              | From time         | To time    | Interval  |      |      |
| Area measurements                                                       |                           | 0                 | 99999      | 99999     |      | - 1  |
| Areas & ramps                                                           |                           | 0                 | 99999      | 99999     |      | - 1  |
| Data collections                                                        |                           | 0                 | 99999      | 99999     |      | - 1  |
| Delays                                                                  |                           | 0                 | 99999      | 99999     |      |      |
| Links                                                                   |                           | 0                 | 99999      | 99999     | More | - 1  |
| Meso edges                                                              |                           | 0                 | 99999      | 99999     |      |      |
| Nodes                                                                   | $\checkmark$              | 0                 | 600        | 600       | More | - 1  |
| OD pairs                                                                |                           | 0                 | 99999      | 99999     |      |      |
| Pedestrian Grid Cells                                                   |                           | 0                 | 99999      | 99999     | More | - 1  |
| Pedestrian network performance                                          |                           | 0                 | 99999      | 99999     |      | - 1  |
| Pedestrian travel times                                                 |                           | 0                 | 99999      | 99999     |      |      |
| Queue counters                                                          |                           | 0                 | 600        | 600       | More | 1    |
| Vehicle network performance                                             |                           | 0                 | 600        | 600       | 1    |      |
|                                                                         |                           |                   |            |           | 1    |      |

# Ganbar 423 Tampilan Jendela Evaluation Configuration

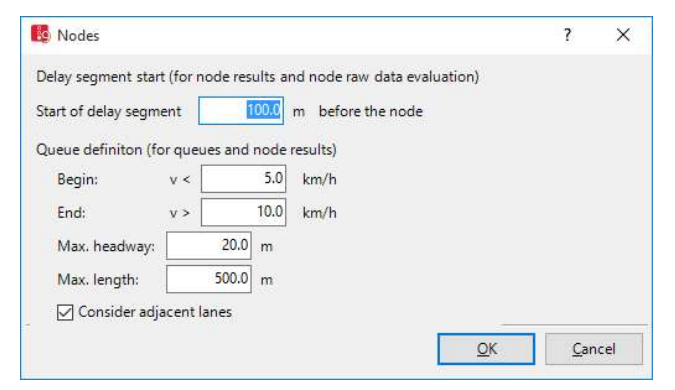

#### Ganbar 424 Tanpilan Nodes

d Setelah semenya dibut utuk memmulkan hasil (cutput) kita haus Rurring Programyaitu dengan cara Klik Similation – Klik Continuus makaalammurul padaGambar 425

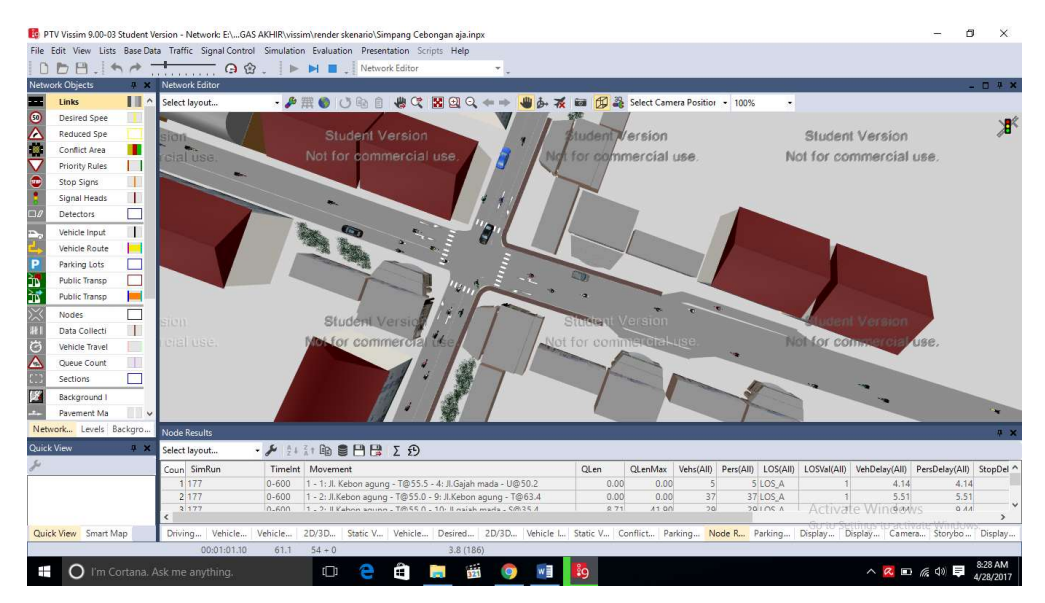

Gamber 425SimilationContinues

e Untuk melihat hasil (cutput) dergan cara Klik Evaluation – Klik Result Lists – Klik Node Result dapat dilihat pada Gambar 426

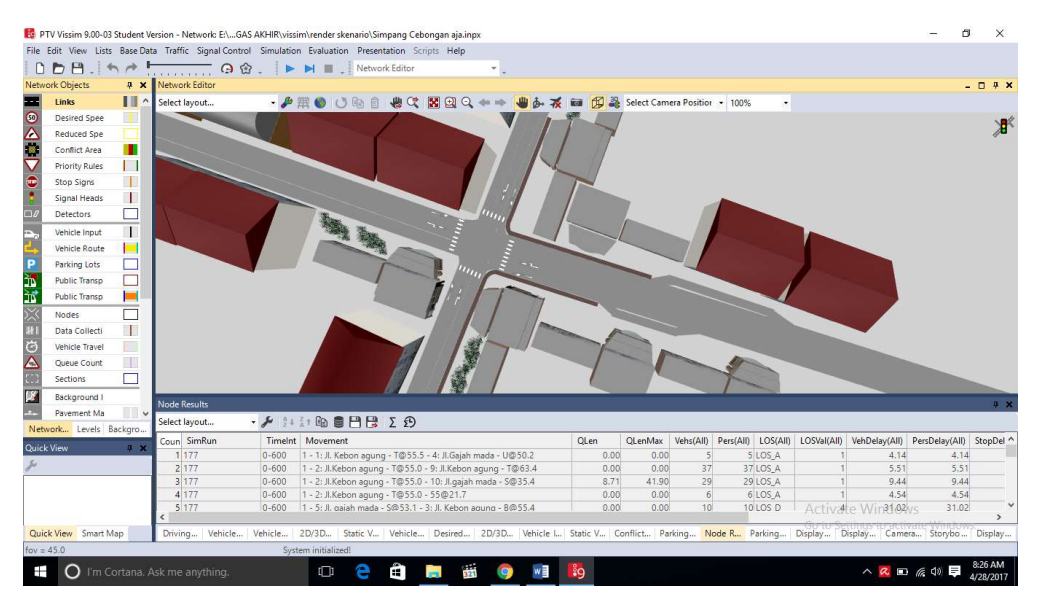

Ganbar 426Hail Output - Node Result

### 11. Mentuet Similasi Dalam Bertuk Video

Similasi pada Program VISSIM dapat dibuat ke dalam Video dalambertuk .AVI yaitu dergancara a Klik simbol - Klik Presentation – Klik Storyboards maka akan murod Gambar 4.24 klu Klik simbol Plus (Act) sisi kiri dilarjutkan Klik simbol Plus (Act) sisi karan maka akan murod Gambar 4.25 masukkan Nana, Wéktu miki perdeman (Starting time), Interval vektu perdeman (Dvell time), Posisi kamera yang dinginkan dan Animasi perpintahan keposisi kamera yang kirnya – Klik OK – lakukan bel yang sana untuk posisi kamera yang berbada

| Salect Jayout. • $ earrow + \infty + \infty + \infty + 2\pi + 2\pi + 2\pi + 2\pi + 2\pi + $                                                                    | Storyboards / Keyfram | es                                  |                                                 |                                                                    |
|----------------------------------------------------------------------------------------------------|-----------------------|-------------------------------------|-------------------------------------------------|--------------------------------------------------------------------|
| Count: 0 No Name Resolution Rex RexY RecXVI Filename Framerate RealTmFact NetLayo Count: 0 Index Name StartTime DwellTime TransTime TransType CamPos           | Select layout         | - 🖌 🔸 🗙 🗟 💱 💱 🛪                     | Keyframes 🔹 🖻 😁 😁                               | 8 2+ 2+ 2+ 2                                                       |
|                                                                                                    | Count: 0 No Name      | Resolution ResX ResY RecAV          | I Filename Framerate RealTmFact NetLayo         | Count: 0 Index Name StartTime DwellTime TransTime TransType CamPos |
|                                                                                                    |                       |                                     |                                                 |                                                                    |
|                                                                                                    |                       |                                     |                                                 |                                                                    |
|                                                                                                    |                       |                                     |                                                 |                                                                    |
|                                                                                                    |                       |                                     |                                                 |                                                                    |
|                                                                                                    |                       |                                     |                                                 |                                                                    |
| < >>                                                                                                    | <                     |                                     | >                                               |                                                                    |
| Static Vehicle Routing Decisions / Static Vehicle Routes Vehicle Inputs / Vehicle Volumes By Time Interval Queue Counters Node Results Storyboards / Keyframes | Static Vehicle Routin | g Decisions / Static Vehicle Routes | Vehicle Inputs / Vehicle Volumes By Time Interv | al Queue Counters Node Results Storyboards / Keyframes             |

#### Ganbar 427 Tanpilan Story Board

| 🥵 Keyframe      |              |                                  | ?     | ×  |
|-----------------|--------------|----------------------------------|-------|----|
| Name:           | [            |                                  |       |    |
| Starting time:  | 0.0          | Sim, sec.                        |       |    |
| Dwell time:     | 0.0          | Sim. sec.                        |       |    |
| Camera position | New camera p | osition from Network Editor      |       | ~  |
| Movement        | peed         | √                                |       |    |
| J 🔿 Smooth sta  | rt           | $\checkmark \bigcirc$ Smooth end |       |    |
| Shift subseque  | nt keyframes |                                  |       |    |
|                 |              |                                  |       |    |
|                 |              | ОК                               | Cance | el |

#### Ganbar 428 Tanpilanjerdela Keyfrane

b Untuk memilai pedemen yang dilakukan yaitu Klik Pesentation –
 Celdis Record AVIs – Klik Similation – Klik Continuous Pilihsalahsatu
 yang ambinginkan – Klik OK – tunggusanpai Videoselesai dijalarkan
 12 Membuatukang project dengan caayang sanaronor 1 sanpai 9

Setelah poject pertana dergan analisis tarpa APILL selesai, memilai poject kedua dergan cata analisis menggunkan APILL. Untuk mempermulah pengenjaan membuka file Save as yang tadi telah dilakukan pada langkah ke 9

13 Mentuet Signal Controllers

Sigrel Controllers digurakan untuk mengatur Traffic Light pada jaringan jalan Sebelummenhuat Sigrel Controllers kita harus menyimpan data kita terlebih dahulu Carauntuk membuat Sigrel Controllers yaitu

a Klik Signl Control – Klik Signl Controllers – Klik Add maka akan mmul merupata Gambar 429 lalu masukkan rema Signl Controller yang amb ingirkan – Klik Edit Signl Control maka akan mmul meru padaganbar 430

| 🚯 Signal Controller            |             |             |         |           |            |           |   | ?           | ×          |
|--------------------------------|-------------|-------------|---------|-----------|------------|-----------|---|-------------|------------|
| No.:                           | 1           | Name:       |         |           |            |           |   |             |            |
| Type: Fixed time               | ~           |             | Active  |           |            |           |   |             |            |
| Cycle Time                     |             |             |         |           |            |           |   |             |            |
| () Fixed:                      | 0           | Offset:     |         | 0 s       |            |           |   |             |            |
| 🔘 variable                     |             |             |         |           |            |           |   |             |            |
| Controller configurat          | tion Signal | Times Table | Config. | SC Detect | tor Record | l Config. |   |             |            |
|                                | Edit Signa  | I Control   |         |           |            |           |   |             |            |
| VISSIG supply file:            |             |             |         |           |            |           |   | ŝ           | D          |
| Controller paramete            | rs          |             |         |           |            |           |   |             |            |
| Program no.:                   | 1           | -           |         |           |            |           |   |             |            |
| Contra Print Print Print Print | 2.65        | 55<br>55    |         |           |            |           |   |             |            |
|                                |             |             |         |           |            |           |   |             |            |
|                                |             |             |         |           |            |           |   |             |            |
|                                |             |             |         |           |            |           |   |             |            |
|                                |             |             |         |           |            |           |   |             |            |
|                                |             |             |         |           |            |           |   |             |            |
|                                |             |             |         |           |            |           |   |             |            |
|                                |             |             |         |           |            |           |   |             |            |
|                                |             |             |         |           |            | -         |   |             | 1)<br>22 1 |
|                                |             |             |         |           |            | 0         | K | <u>C</u> an | icel       |

Ganbar 429Tampilanjerdela Signal Controller

| Fixed time - SC 1: test21                   | sig                                            | - ( | D |
|---------------------------------------------|------------------------------------------------|-----|---|
|                                             |                                                |     |   |
| 1.0 (c) (c) (c) (c) (c) (c) (c) (c) (c) (c) | Name:                                          |     |   |
| My signal control 1                         | Controller frequency:                          |     |   |
| - 🛣 Intergreen matr                         | Check minimum durations in interstage programs |     |   |
|                                             | Notes:                                         |     |   |
|                                             |                                                |     |   |
|                                             |                                                |     |   |
|                                             |                                                |     |   |
|                                             |                                                |     |   |
|                                             |                                                |     |   |
|                                             |                                                |     |   |

Ganbar 430TampilanjendelaEditSignal Control

b KlikSigrel Groups - Kliksinhol Plus (New) NewlaluKliksinhol Persil
(Edit) maka akan murcul pada Gambar 431 beti mena sigrel lalu pilih
uutan Sigrel yang anda inginkan dan masukkan waktu duasi untuk
lampu Merah, All Red, Hijau senta Kuring - Buet Sigrel Group untuk
lengarkengan jaingan jalan yang lain

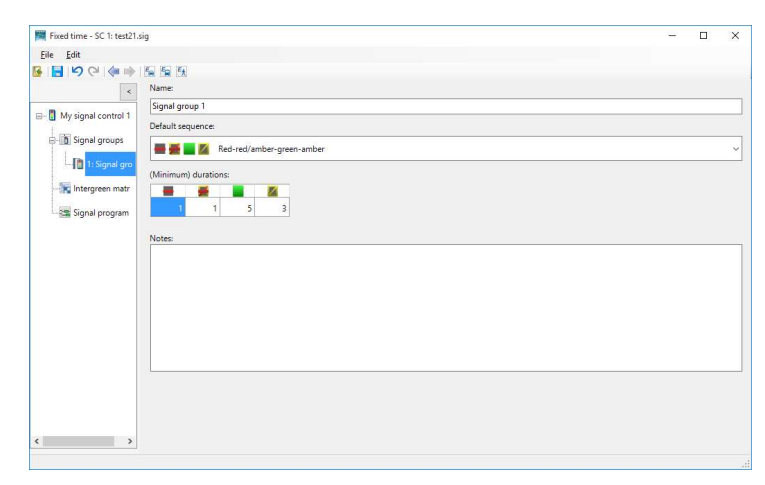

**Gambar 431 Tampilan Signal Group** 

 Setelah Sigrel Group dibuat untuk mengatur waktu siklus setiap sigrel yaitu dengan cara Klik Sigrel Program – Klik simbol Plus (New) – Klik symbol Pensil (Edit) mekaakan murul merupada Gambar 430 kluatur Cycle Time (Waktu Siklus) den atur peketakan Sigrel yang anda inginkan – Klik Save – Klik OK

**4**B

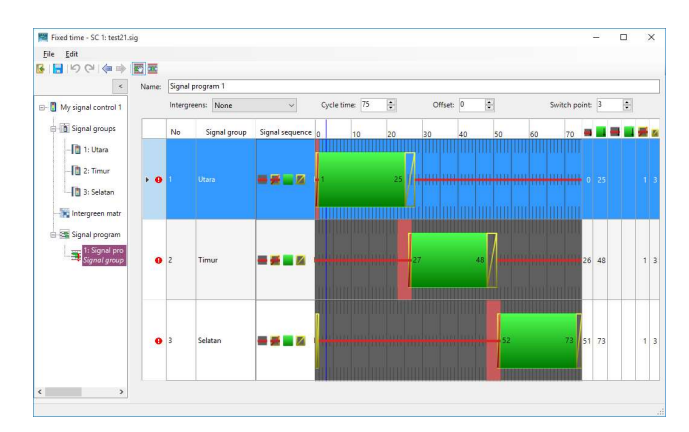

**Gambar 432Signal Program** 

d Untuk nameukkan Signal Contollens yang subhdibut ke jaing mjalan yaitu dengan cata Klik Signal Herd – pilih lengan jalan yang akan dibut Signal Controllens lalutekan CIRL + Klik karen perlamouse maka akan mmul merupada Gambar 433 pilih SC (Signal Controllens) yang telah dibut sebelum yalaluklik monoryang akan ambasukkan - Klik OKlaluan bel yang sama perlalangan lengan jalan yang lain

|                                                                                          |                |       |           | ? | × |
|------------------------------------------------------------------------------------------|----------------|-------|-----------|---|---|
| No.:                                                                                     |                | Name: |           |   |   |
| Link - lane:                                                                             | 1-1 ~          | At:   | 193.548 m | 1 |   |
| SC - Signal group:                                                                       | 1 - 1: Utara 🔷 | Туре: | Circular  |   | ~ |
| Or signal group                                                                          |                |       |           |   |   |
| SC - Signal group:                                                                       | ×              | •     |           |   |   |
| Rate of compliance:                                                                      | 100.00 %       |       |           |   |   |
| Discharge record                                                                         | active         |       |           |   |   |
|                                                                                          |                |       |           |   |   |
| Block signal                                                                             |                |       |           |   |   |
| Block signal Amber speed:                                                                | 0.00 km/h      |       |           |   |   |
| Block signal Amber speed: Show label                                                     | 0.00 km/h      |       |           |   |   |
| ☐ Block signal<br>Amber speed:<br>☑ Show label<br>/ehicle classes ───                    | 0.00 km/h      |       |           |   |   |
| ☐ Block signal<br>Amber speed:<br>☑ Show label<br>Vehicle classes<br>☑ All vehicle types | 0.00 km/h      |       |           |   | ^ |
| ☐ Block signal<br>Amber speed:<br>☑ Show label<br>Vehicle classes<br>☑ All vehicle types | 0.00 km/h      |       |           |   | ^ |
| ☐ Block signal<br>Amber speed:<br>☑ Show label<br>/ehicle classes<br>☑ All vehicle types | 0.00 km/h      |       |           |   | ^ |
| ☐ Block signal<br>Amber speed:<br>☑ Show label<br>Vehicle classes<br>☑ All vehicle types | 0.00 km/h      |       |           |   | ^ |

**Gambar 433Signal Head** 

14 Mergeluarkan hasil Output

Untuk mengeluarkan hasil Output, menggurakan cara yang sama seperti pada langkah ke 10 15 MenhuetSimilasi DalamBentukVideo

Untuk membuat similasi menggurakan cara yang sama seperti pada langkah ke 11

16 Menhandingkan Kedua Hasil tersebut

Setelah kedua project selesai, dapat dilakukan perbandingan antara amiisis simpangtarpapenggunan APILL dengan simpangyang mempunyai APILL